# 線上換票流程說明

旅客可透過臺鐵官網進行線上換票,以下為換票操作的詳細步驟,使用手機行 動版請切換至電腦版官網:

# 步驟一:查詢欲換票的訂單

#### 方法一:使用訂票代碼或乘車資訊查詢

前往臺鐵官網,點擊「個人訂票紀錄查詢/修改訂票/網路付款」。
納入訂票代碼或乘車資訊,查詢您的訂單。

## 方法二:會員登入查詢

1. 登入臺鐵官網會員帳號。

- 2. 前往「訂票/交易紀錄」,找到欲換票的訂票代碼。
- 注意:訂單狀態必須為已付款未取票,才能辦理換票。

#### 步驟二:選擇換票類型

在訂票明細中,系統會顯示以下換票選項:

- 1. 一般換票:適用於一般座、親子座、桌型座等常規車票的換票。
- 2. 兩鐵換票: 適用於攜帶自行車的兩鐵車票的換票。
- 3. 升等騰雲:將車票升等為騰雲座艙的換票。

請根據需求點選對應的換票類型,進入下一步。

**注意**:如果起訖站任一點非兩鐵列車兩鐵開放之車站,則不會顯示**兩鐵換票**之 選項。

#### 步驟三:輸入新行程資訊

- 1. 填寫 Email 及新的乘車日期、車次、班次資訊,然後點擊查詢。
- 2. 瀏覽查詢結果,選擇欲更換的班次,點擊下一步。

# 注意:若換票時已登入會員,系統將自動填入會員帳號所綁定的 Email 至 Email 欄位。

# 步驟四:選擇票種與座位

選擇新訂單的票種(例如一般票、孩童票、敬老票等)。

**注意:若升等為騰雲座艙:**系統會多一個 **選餐流程**,請選擇餐點後進入下一步。

## 步驟五:付款與確認

- 1. 核對新訂單資訊後,進入付款頁面。
- 2. 完成付款後,系統將生成新的訂票代碼,換票流程隨即完成。